# **Account Issues**

Download the PDF of this article.

#### In this Article

Overview Account Login Accessing through Salesforce

### Related Articles **Overview**

If you're experiencing issues logging into your account, please try the following to regain access.

## **Account Login**

#### **Reset your password**

- You can reset your password by using the password reset link. With this link, you can reset your password or retrieve your username.
- When resetting your password using your account's username, an email will be sent to the account's contact email. That email will contain a password reset link that looks like this: <u>Change my password</u>.
  - If you have trouble reaching the password reset page by clicking the link from within the email, please hover over the link, right-click, and select **copy link address**. Then paste the full link URL in a new browser window.
- When retrieving your username using your account's contact email, an email will be sent to the account's contact email with the username enclosed.

**Note**: When copy-and-pasting values into the login screen, ensure no additional spaces are added. Extra spaces will cause the value not to be accepted.

## **Password Policy**

When creating a password for a FormAssembly account, passwords must adhere to the following password policy:

- Passwords must include a minimum of 12 characters
- Passwords must use numbers, uppercase, lowercase, and special characters
- Personal Identifiable Information (PII), such as your name or email address, cannot be used within a password
- Commonly used passwords (such as p@ssword123) are restricted and will return an error if entered
- Basic, Essentials, Team, and Enterprise plan users cannot reuse their last 4 passwords
- Government plan users cannot reuse their last 24 passwords

Password expiration defaults to every 365 days. An administrator can change this setting.

## **Contact Support**

**If you continue to experience issues**, you may contact Support to verify the account information. Please include:

- A link to a form in your account.
- What you believe is your account's username.
- What you believe is your account's contact email address.

## Accessing through Salesforce

You may access FormAssembly through the AppExchange app available in Salesforce if you:

- Have a Salesforce account. We support the Group, Professional, Enterprise, and Unlimited editions of the Salesforce CRM and Force.com products.
- Have an account with FormAssembly.
- Have the same usernames for both your Salesforce and your FormAssembly accounts.

If all of the above are true for you, follow these steps:

- 1. Visit http://app.formassembly.com/users/logout.
- 2. Log out of your Salesforce account.
- 3. Clear your browser's cookie cache and restart your browser.
- 4. Log into Salesforce and access FormAssembly through the AppExchange.

**Note:** To change your FormAssembly username to match your Salesforce username, contact our Support team.